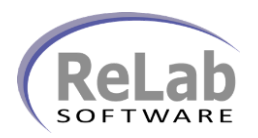

- 1. Install the software
- 2. Open License Manager

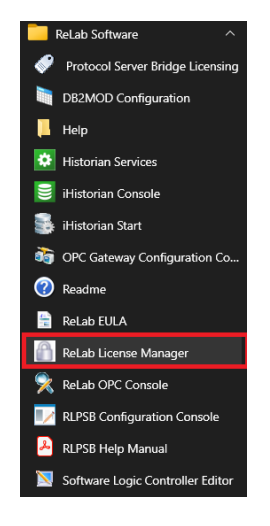

3. On Create Application Key tab select IEC 60870-5-104 Slave

| Coloct on onell     | action you want to |             |   |
|---------------------|--------------------|-------------|---|
| Component           | cation you want to | Licence     | ^ |
| Del ab IEC-60       | 270-101 Slave      | Vac         |   |
| Rel ab IEC-60       | 370-104 Slave      | T CS<br>Yee |   |
| Bel ah MODB         | JS Slave (Serial)  | Unclear     |   |
| ReLah MODB          | JS Slave (TCP/IP)  | Unclear     |   |
| Rel ah Run Tir<br>∢ | ne Engine (BLSLC)  | linclear    | > |
| Enter customer      | information:       |             |   |
| Company             |                    |             |   |
| Purchase            |                    |             |   |
| Register To:        |                    |             |   |
|                     |                    |             |   |

4. Click on Show Requested Key button

| Product Key:                                 |
|----------------------------------------------|
| CVMBX.HMB.60870-104: OYS57-H6YW6-XF0CR-777X8 |
|                                              |
|                                              |
| OK                                           |

- 5. Copy/Paste customer Product Key and email to sales@relabsoft.com
- 6. You will get (email) License Key
- 7. Change the tab to Register or Verify Registration
- 8. Enter License Key into the textbox below and click on Register button

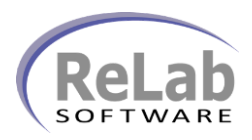

| reate Application Key Register or verily Regist | rauun   |     |
|-------------------------------------------------|---------|-----|
| Select an application you want to               |         |     |
| Component                                       | License | ^   |
| ReLab IEC-60870-101 Slave                       | Yes     |     |
| ReLab IEC-60870-104 Slave                       | Yes     |     |
| ReLab MODBUS Slave (Serial)                     | Unclear |     |
| ReLab MODBUS Slave (TCP/IP)                     | Unclear |     |
| Rel ah Bun Time Engine (BLSLC)                  | Unclear | × * |
|                                                 |         |     |
|                                                 |         |     |

9. On Create Application Key tab select Run Time Engine (RLSLC)

| Lab License Manager                         |                                   |      |
|---------------------------------------------|-----------------------------------|------|
| Create Application Key Register or Verify R | egistration                       |      |
| Select an application you want to           |                                   |      |
| Component                                   | License                           | ^    |
| ReLab MODBUS Slave (Serial)                 | Unclear                           |      |
| ReLab MODBUS Slave (TCP/IP)                 | Unclear                           |      |
| ReLab Run Time Engine (RLSLC)               | Unclear                           |      |
| ReLab TCP<->COMM Bridge                     | Unclear                           | ~    |
| <                                           |                                   | >    |
| Enter customer information:                 |                                   |      |
| Company                                     |                                   |      |
| Purchase                                    |                                   |      |
| Register To:                                |                                   |      |
| E-Mail:                                     |                                   |      |
|                                             |                                   |      |
| Email Request Print Request Show R          | equest Key <u>C</u> lose <u>H</u> | lelp |

10. Click on Show Requested Key button

| F | Yroduct Key:                             |
|---|------------------------------------------|
| ( | CVOPCSRT.Item.1: MJ8FH-CCOGN-XKP8P-MVB08 |
|   |                                          |
| L |                                          |
|   | OK                                       |

- 11. Copy/Paste customer **Product Key** and email to <u>sales@relabsoft.com</u>
- 12. You will get (email) License Key
- 13. Change the tab to Register or Verify Registration
- 14. Enter License Key into the textbox below and click on Register button

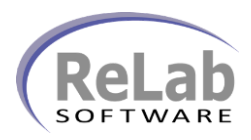

| select an application you want to |         |
|-----------------------------------|---------|
| Component                         | License |
| ReLab MODBUS Slave (Serial)       | Unclear |
| ReLab MODBUS Slave (TCP/IP)       | Unclear |
| ReLab Run Time Engine (RLSLC)     | Unclear |
| ReLab TCP<->COMM Bridge           | Unclear |
| c                                 |         |
|                                   |         |
|                                   |         |

15. Open Protocol Server Bridge Licensing

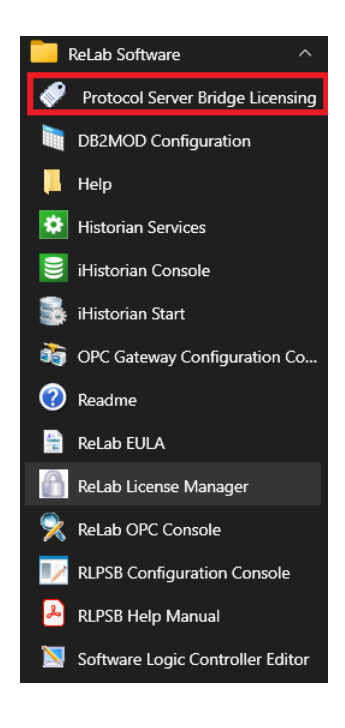

16. Enter a license and click on Register button

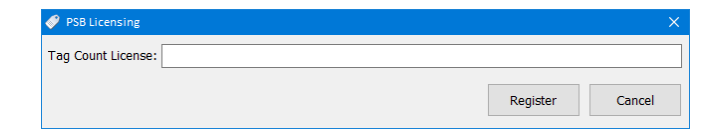

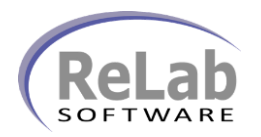

#### Verifying the License

- 1. On opening ReLab License Manager in column License you will see status Unclear
- 2. In order to verify the license, select required application and click the button Verify

| reate Application Key Register or Verity Registr | ation   |   |
|--------------------------------------------------|---------|---|
| elect an application you want to                 |         |   |
| Component                                        | License | ^ |
| ReLab IEC-60870-101 Slave                        | Yes     |   |
| ReLab IEC-60870-104 Slave                        | Yes     |   |
| ReLab MODBUS Slave (Serial)                      | Unclear |   |
| ReLab MODBUS Slave (TCP/IP)                      | Unclear |   |
| Rel ah Run Time Engine (RI SI C)                 | Unclear | × |
|                                                  |         |   |
|                                                  |         |   |